附件 1

## 博士注册报名操作指南

**第一步 注册** 登录"青岛人才网"点击最右侧"注册"进行注册。网址: https://rc.qingdao.gov.cn/。

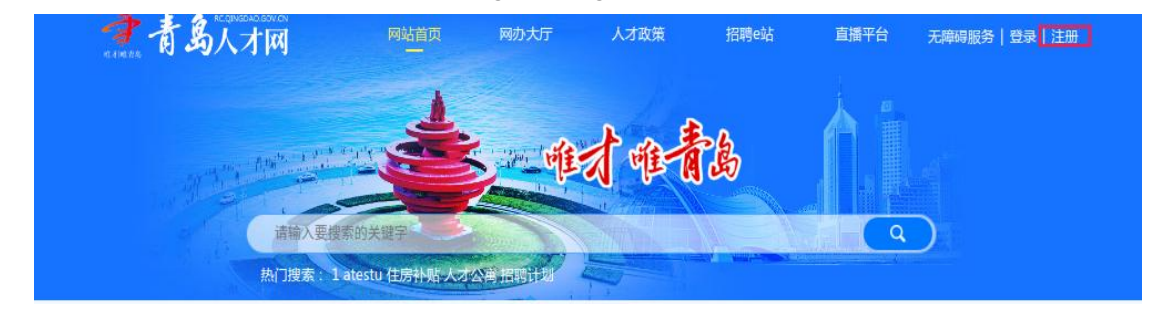

**第二步 登录**进入"百所高校千名博士青岛行"—"人才报名", 点击"岗位查看"。

|                   | <b>一热门服务</b>             |                      | -   | The is |    | 1223年 > >      |
|-------------------|--------------------------|----------------------|-----|--------|----|----------------|
| 高校毕业生             | ● 高校毕业生住房补贴申报            | 711626               | N C |        | -0 | · · · · ·      |
| 人才引进              | 青年人才在青创新创业一次<br>青岛人社-学历汇 | <性安家遵7529次<br>561033 |     |        | 1. |                |
| A -+ 100.0%       | ④ 在职人才引进                 | <b>59172次</b>        |     |        |    | and the second |
| I can't and anota | 3 网络高中请                  | 101483               |     |        |    |                |
| ME (= 100 M       | 1042 at the statistic du | 80304/2              |     |        |    |                |

第三步 提交信息 点击任一岗位进入后按提示录入、提交信息。

| and the second second s | A DE CONTRACTOR                            |                                            |                                     |                                        |                                    |                                              |
|----------------------------------------------------------------------------------------------------|--------------------------------------------|--------------------------------------------|-------------------------------------|----------------------------------------|------------------------------------|----------------------------------------------|
|                                                                                                    |                                            |                                            |                                     |                                        | 6.00                               | <u>بنا ا</u>                                 |
| 活查看>>2023年度青岛市博士后站(<br>活查看>>2023年济南市博士后向位需                                                                                                    | 基地)博士后岗位招导<br>读信息表                         | 专需求信息表                                     |                                     |                                        |                                    |                                              |
|                                                                                                    |                                            |                                            |                                     |                                        |                                    |                                              |
| 单位名称                                                                                                    | 向位名称                                       | 的自己之间的影响                                   | 招聘人數                                | 最低地历                                   | 派开设经行专进图                           |                                              |
| 单位名称<br>智慧人才测试单位                                                                                                    | the fits also also                         | 向位美剧<br>产品经理                               | 招聘人数<br>34                          | 最低学历<br>大学本科                           | 资序3021寺308<br>324                  | 340-148 > >                                  |
| 单位名称<br>智慧人才测试单位<br>青岛澳柯玛控股集团有限公司                                                                                                    | instration<br>junat<br>corceco             | 向位進到<br>产品经理<br>建筑工程师                      | 招聘人数<br>34<br>234                   | 最低学历<br>大学本科<br>大学本科                   | 新说钟通<br>324<br>2343                | 3年1億 > ><br>3年1億 > >                         |
| 单位名称<br>智慧人才測试单位<br>青岛澳柯玛拉股集团有限公司<br>智慧人才測试单位                                                                                                    | 地位会形<br>調明症<br>c+c+c+c+<br>認用症<br>3時症<br>3 | 向位尖美羽9<br>产品经理<br>建筑工程师<br>保险精神师           | 招聘人数<br>34<br>234<br>3              | 最低学历<br>大学本科<br>大学本科<br>博士研究生          | 新設待週<br>324<br>2343<br>23          | i沖付約>>><br>i沖付約>>><br>i沖付約>>>                |
| 单位名称<br>智慧人才测试单位<br>青岛调构电控原集团有限公司<br>智慧人才测试单位<br>智慧人才测试单位                                                                                                    | PBCC会話称<br>別には<br>Corcecto<br>別には3<br>別によ3 | 向位类别<br>产品经理<br>建筑工程师<br>保险精算师<br>首席财务官CFO | 1召叫电人激文<br>34<br>234<br>3<br>3<br>3 | 最低学历<br>大学本科<br>大学本科<br>博士研究生<br>硕士研究生 | 新設(特)通<br>324<br>2343<br>23<br>343 | 3字信報 > ><br>3字信報 > ><br>3字信報 > ><br>3字信報 > > |